## Setup:

1. Download the App from the app store.

2. Open the Anki App.

3. Add a new deck. Click on the plus button.

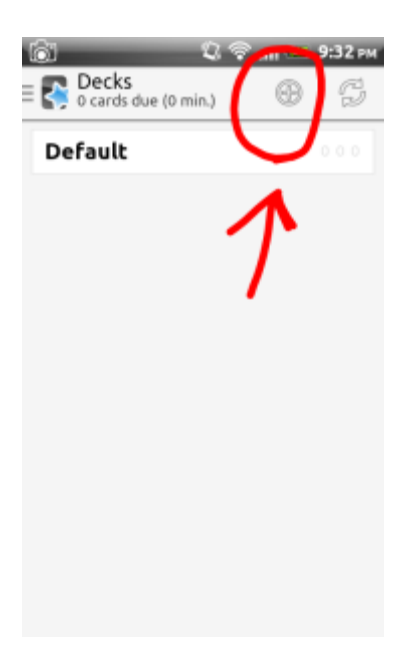

4. Select "Get shared decks"

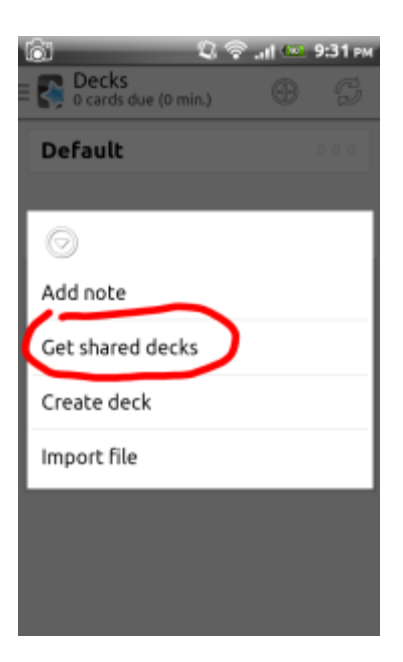

This will take you to the Anki shared decks site.

| 👔 🕄 🖘 лі 🚥 9:34 рм                                                                      |  |  |  |  |  |
|-----------------------------------------------------------------------------------------|--|--|--|--|--|
| AnkiDroid v2.2.3                                                                        |  |  |  |  |  |
| Popular search                                                                          |  |  |  |  |  |
| Languages                                                                               |  |  |  |  |  |
| Arabic, Chinese, English, French, German, Hebrew, Japanese,<br>Korean, Russien, Spanish |  |  |  |  |  |
| Art, sciences and trivia                                                                |  |  |  |  |  |
| Anatomy, Biology, Birds, Chemistry, Geography, Law, Math.<br>Munic, Pathology, Physica  |  |  |  |  |  |
| Can't find what you're looking for? Try a search!                                       |  |  |  |  |  |
| To share your own decks, please see here,                                               |  |  |  |  |  |
|                                                                                         |  |  |  |  |  |
|                                                                                         |  |  |  |  |  |
|                                                                                         |  |  |  |  |  |
|                                                                                         |  |  |  |  |  |
|                                                                                         |  |  |  |  |  |
| Terms and conditions                                                                    |  |  |  |  |  |
| Return                                                                                  |  |  |  |  |  |

5. Type "amish" in the search box and select search.

| 🗊 🛛 🕄 🗢 лі 📼 9:36 рм                                                                    |
|-----------------------------------------------------------------------------------------|
| AnkiDroid v2.2 3                                                                        |
| Popular search search                                                                   |
| Languages                                                                               |
| Arabic, Chinese, English, French, German, Hebrew, Japanese,<br>Korean, Russian, Spanish |
| Art, sciences and trivia                                                                |
| Anatomy, Biology, Birds, Chemistry, Geography, Law, Math.<br>Munic, Pathology, Physics  |
| Can't find what you're looking for? Try a search!                                       |
| To share your own decks, please see here.                                               |
|                                                                                         |
|                                                                                         |
|                                                                                         |
|                                                                                         |
| Terms and conditions                                                                    |
|                                                                                         |
| Return                                                                                  |

6. Select the "Info" button.

| lô'             | <u> </u>           | \$ 💎 .at 🛀 | 9:38   | PM       |
|-----------------|--------------------|------------|--------|----------|
| 💦 AnkiDro       | oid v2.2           | .3         |        |          |
| Amish           |                    |            | Search |          |
|                 |                    | Stars      |        | м        |
| Info PA-<br>Exp | German<br>restions | ★★★½<br>3  | (1)    | 2(<br>27 |
|                 |                    |            |        |          |
|                 |                    |            |        |          |
|                 |                    |            |        |          |
|                 |                    |            |        |          |
|                 |                    |            |        |          |
| Ie              | rms and co         | onditions  |        |          |
|                 | Retur              | m          |        |          |

7. Click the "Download" button.

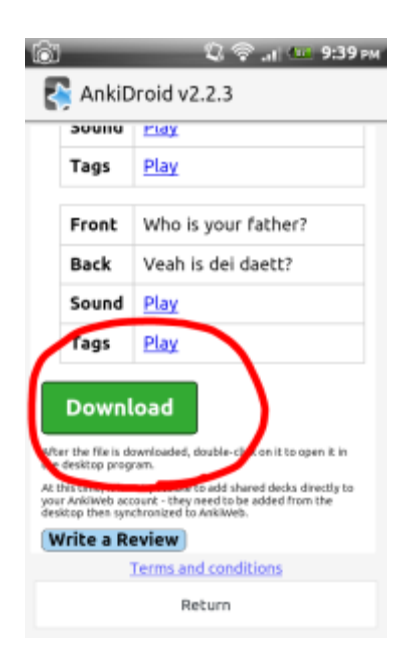

It will download the deck and import the cards.

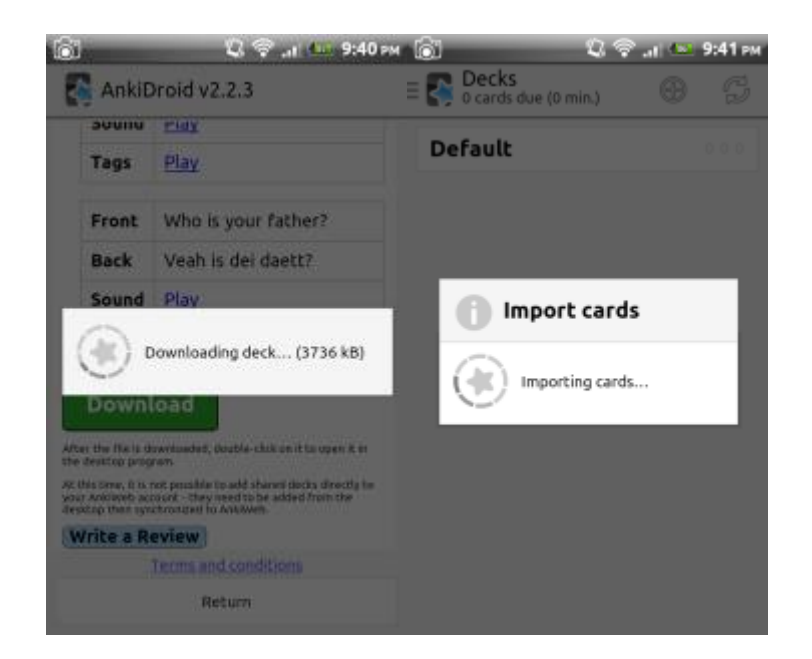

When it is all done, select your new deck and start learning!!

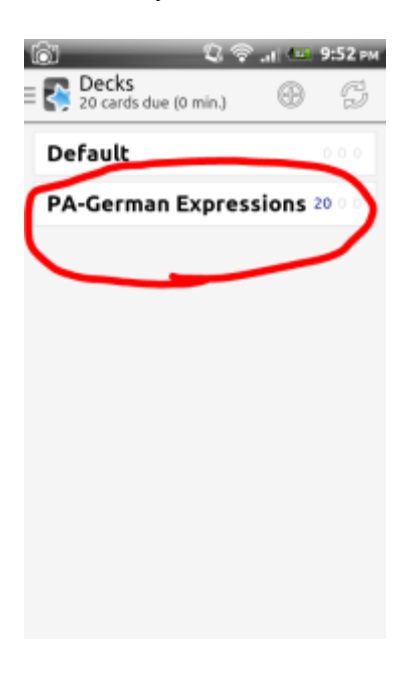

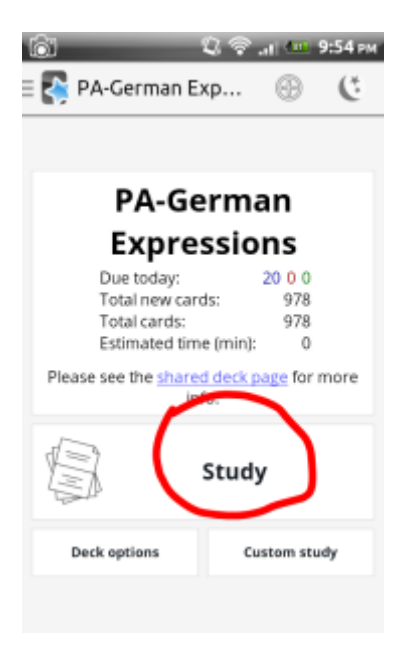

Enjoy!!